# Introdução à Programação

Aula 03 – Introdução ao Ambiente de Desenvolvimento

> Edirlei Soares de Lima <edirlei@iprj.uerj.br>

### • O que instalar?

| argas de trabalho                                                  | Componentes individuais                                                                          | Pacotes de idiomas |                                                                                                    |
|--------------------------------------------------------------------|--------------------------------------------------------------------------------------------------|--------------------|----------------------------------------------------------------------------------------------------|
| indows (3)                                                         |                                                                                                  |                    | Resumo                                                                                                    |
| Desenvolvimento c<br>Windows<br>Crie aplicativos para              | om a Plataforma Universal do<br>a a Plataforma Universal do Windows                              |                    | <ul> <li>&gt; Desenvolvimento com a Plataforma Universal</li> <li>&gt; Desenvolvimento para desktop com o .NET</li> <li>&gt; Desenvolvimento para desktop com C++<br/>Incluído</li> <li>✓ Recursos de área de trabalho principais do Visua</li> </ul> |
| Desenvolvimento p<br>Compile aplicativos<br>console usando e o     | ara desktop com o .NET<br>do WPF, do Windows Forms e de<br>.NET Framework.                       |                    | Opcional<br>✓ Conjunto de ferramentas VC++ 2017 v141 (x86, x<br>✓ Ferramentas de criação de perfil do C++<br>✓ SDK do Windows 10 (10.0.15063.0) para Desktop<br>✓ Ferramentas do Visual C++ para CMake                                                |
| Desenvolvimento p<br>Crie aplicativos clás:<br>poder do conjunto d | ara desktop com C++<br>sicos baseados no Windows usando o<br>de ferramentas do Visual C++, ATL e |                    | Suporte a ATL do Visual C++ SDK do Windows 8.1 e SDK do UCRT Suporte do Windows XP para C++ Suporte para MFC e ATL (x86 e x64) Suporte para C++/CLI Clang/C2 (experimental)                                                                           |
| cal                                                                |                                                                                                  |                    |                                                                                                    |
| \Program Files (x86)\Micro                                         | osoft Visual Studio\2017\Community                                                               |                    | Tamanho total da instalação: 23 M                                                                                                    |

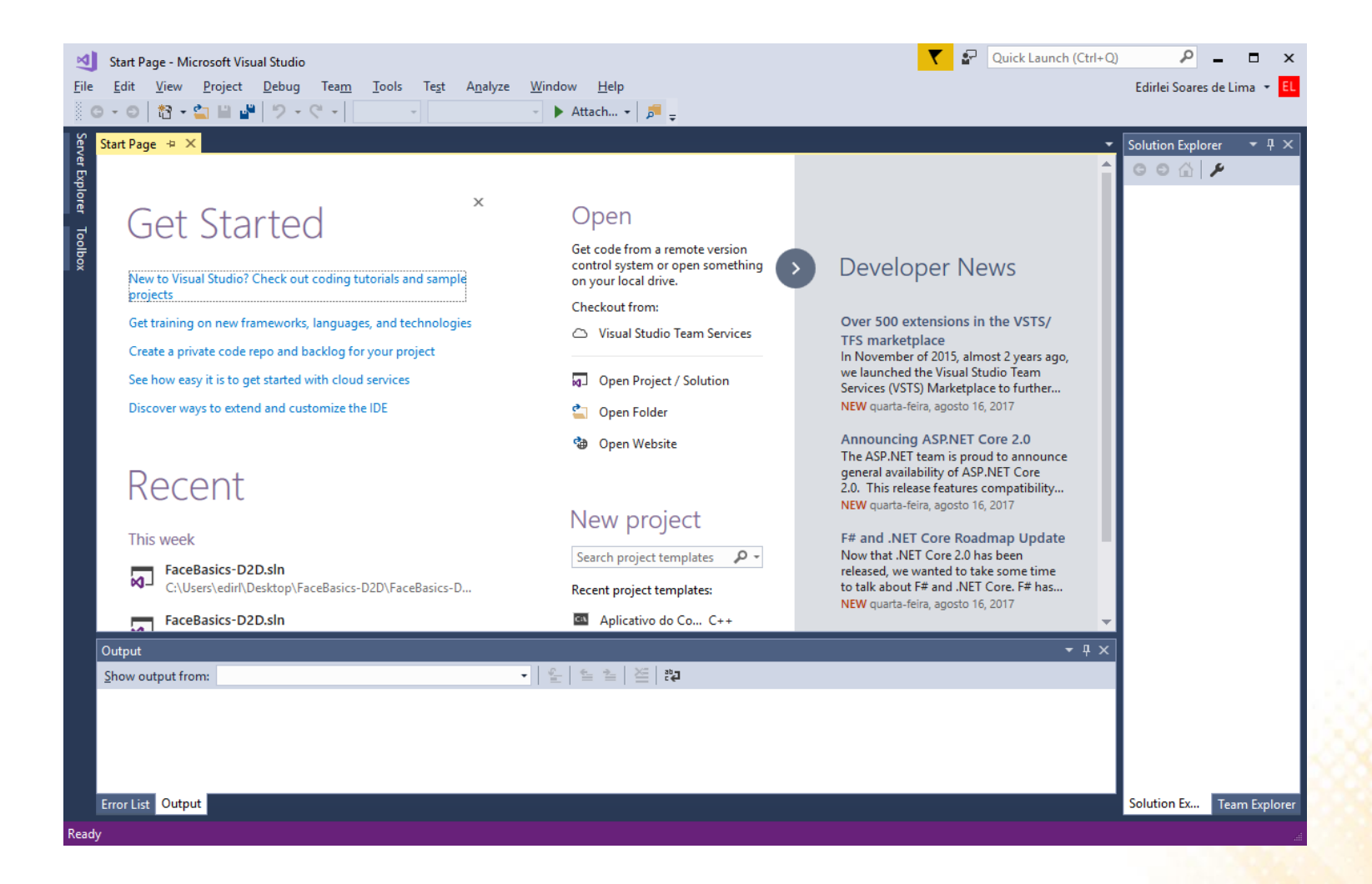

Criar novo projeto: File -> New -> Project

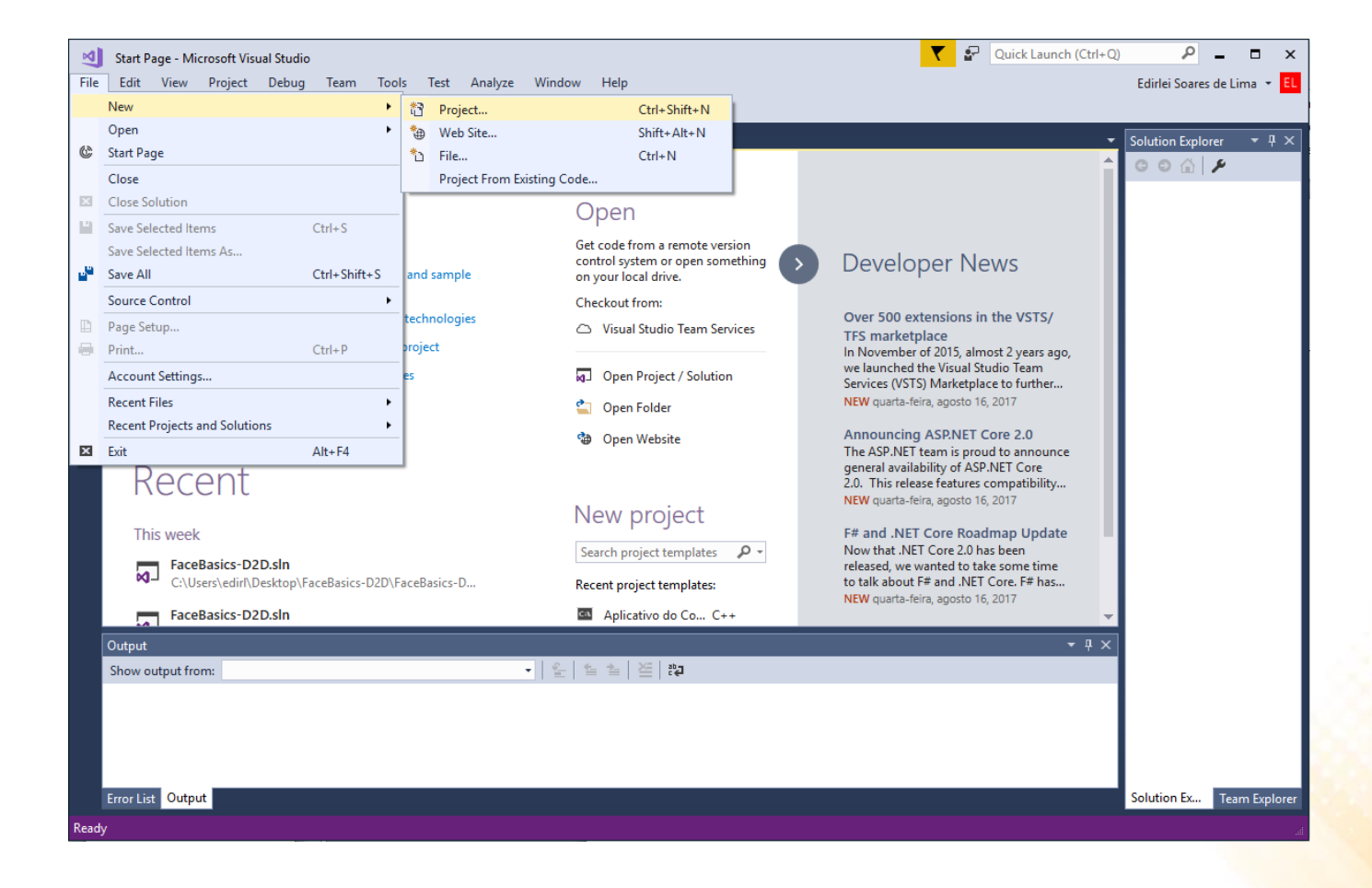

- Tipo de Projeto: Templates -> Visual C++ -> Win 32 Console Application
  - Nome do projeto e local onde o projeto será salvo.

| New Project                                                             |                                          |                                        |            | ? ×                                                     |
|-------------------------------------------------------------------------|------------------------------------------|----------------------------------------|------------|---------------------------------------------------------|
| ▷ Recent                                                                | л.                                       | IET Framework 4.5.2 - Sort by: Default | - # E      | Search Installed Templates (Ctrl+E)                     |
| ▲ Installed                                                             |                                          | Win32 Console Application              | Visual C++ | Type: Visual C++                                        |
| ▲ Templates ▷ Visual C#                                                 | 1                                        | **<br>Win32 Project                    | Visual C++ | A project for creating a Win32 console<br>application   |
| <ul> <li>Visual Basic</li> <li>Visual C++</li> <li>Universal</li> </ul> | I do Windows                             | Empty Project                          | Visual C++ |                                                         |
| ATL<br>Seneral<br>Tort                                                  | ľ                                        | Makefile Project                       | Visual C++ |                                                         |
| Visual F#                                                               |                                          |                                        |            |                                                         |
| <ul> <li>▷ JavaScript</li> <li>▷ Other Project</li> </ul>               | t Types                                  |                                        |            |                                                         |
| Not finding what<br>Open Visual                                         | you are looking for?<br>Studio Installer | $\mathbf{X}$                           |            |                                                         |
| ▶ Online                                                                |                                          |                                        |            |                                                         |
|                                                                         |                                          | <b>1</b>                               |            |                                                         |
| <u>N</u> ame:                                                           | MeuProjeto                               |                                        |            |                                                         |
| Location:                                                               | c:\users\edirl\document                  | ts\visual studio 2017\Projects         | •          | <u>B</u> rowse                                          |
| Solution name:                                                          | MeuProjeto                               |                                        |            | ✓ Create directory for solution ☐ Add to Source Control |
|                                                                         |                                          |                                        |            |                                                         |

### • Criação do Projeto

- Next...
- Empty Project –
- Finish

| pplication Wizard - N | VeuProjeto ?                                                                                                    | × ×               |                                                  |                              |
|-----------------------|----------------------------------------------------------------------------------------------------|-------------------|--------------------------------------------------|------------------------------|
| Welcon                | me to the Win32 Application Wizard                                                                                                    | Λ                 |                                                  |                              |
|                       |                                                                                                    | Win32 Application | n Wizard - MeuProjeto                            |                              |
| erview                | These are the current project settings:     Onsole application                                                                          | -9X               | Application Settings                             |                              |
| ication Sectings      | Click Finish from any window to accept the current settings.                                                                            | C:\_              | · · · · · · · · · · · · · · · · · · ·            |                              |
|                       | After you create the project, see the project's readme.txt file for information about<br>project features and files that are generated. | the               | •                                                |                              |
|                       |                                                                                                    | Overview          | Application type:<br><u>W</u> indows application | Add common header files for: |
|                       |                                                                                                    | Application beta  | Console application                              | MFC                          |
|                       |                                                                                                    |                   | ○ <u>S</u> tatic library                         |                              |
|                       |                                                                                                    |                   | Additional options:                              |                              |
|                       |                                                                                                    |                   | Export symbols                                   |                              |
|                       |                                                                                                    |                   | I Precomplied header                             |                              |
|                       |                                                                                                    |                   |                                                  |                              |
|                       |                                                                                                    |                   |                                                  |                              |
|                       | < Previous Next > Finish                                                                                                    | Cancel            |                                                  |                              |
|                       |                                                                                                    |                   |                                                  |                              |
|                       |                                                                                                    |                   |                                                  |                              |
|                       |                                                                                                    |                   | < F                                              | revious ext > Finish         |

- Criar Novo Arquivo .C: Add -> New Item
  - Clicar com o botão direto do mouse sobre o nome do projeto para acessar o menu.

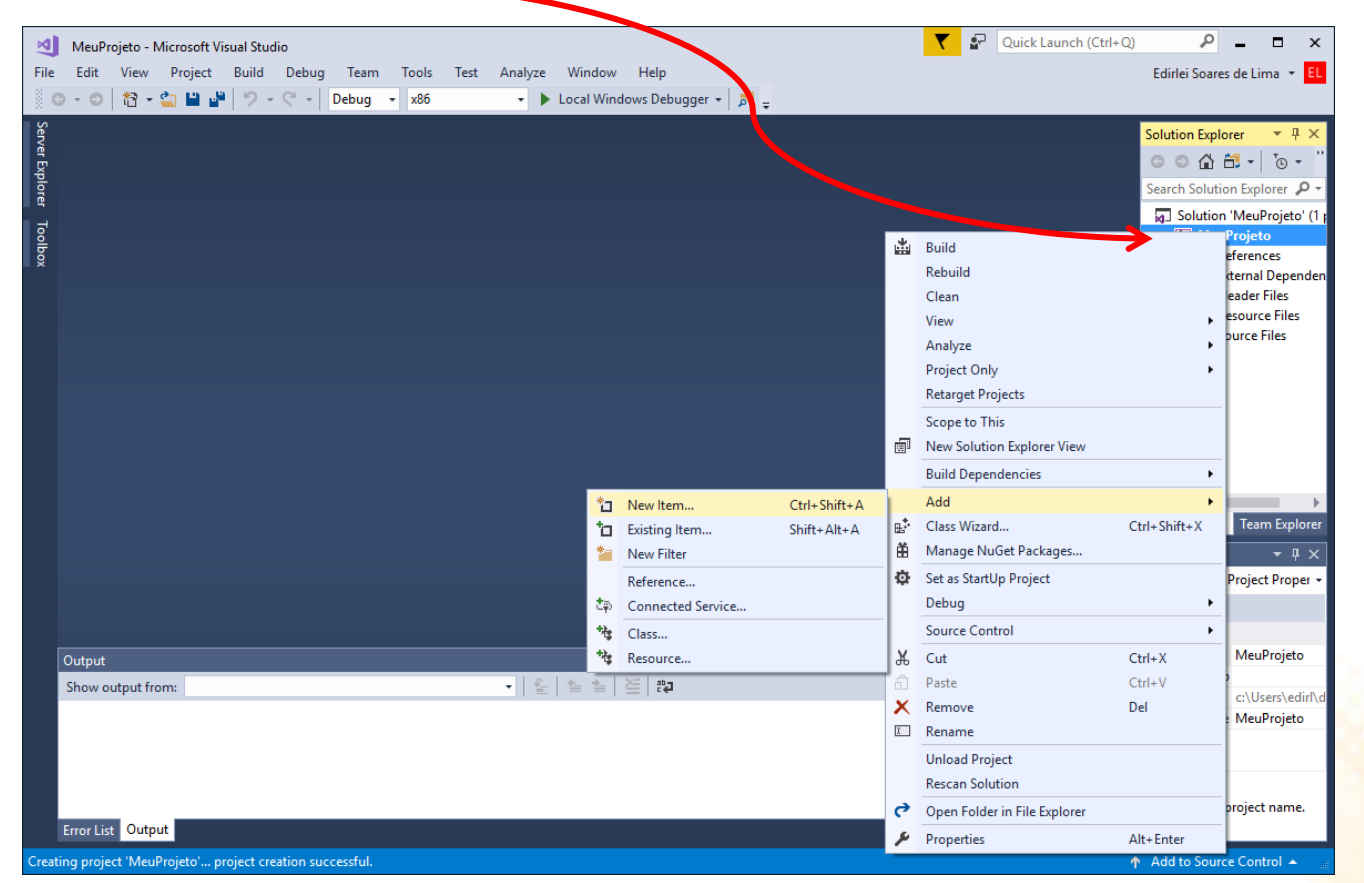

- Criar Novo Arquivo .C: Visual C++ > C++ File (.cpp)
  - Dar um nome para o arquivo e modificar a extensão para .c

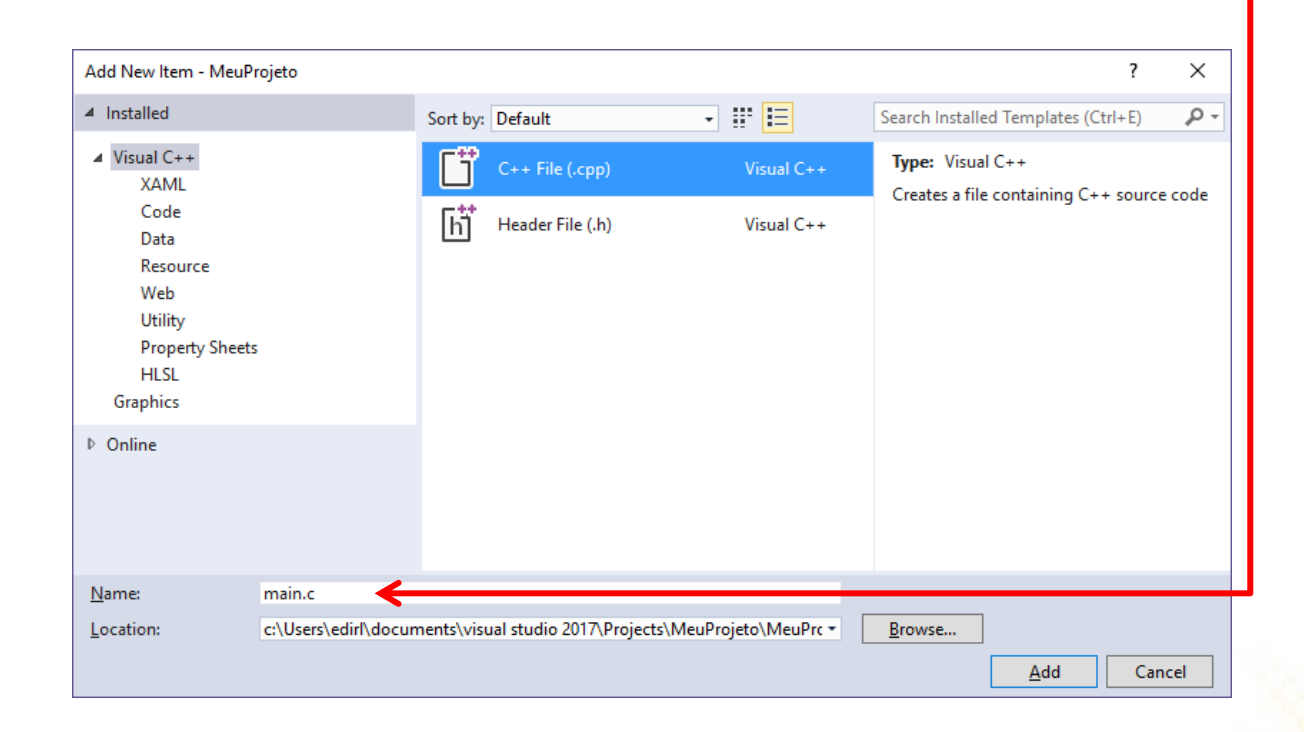

Pronto para programar!

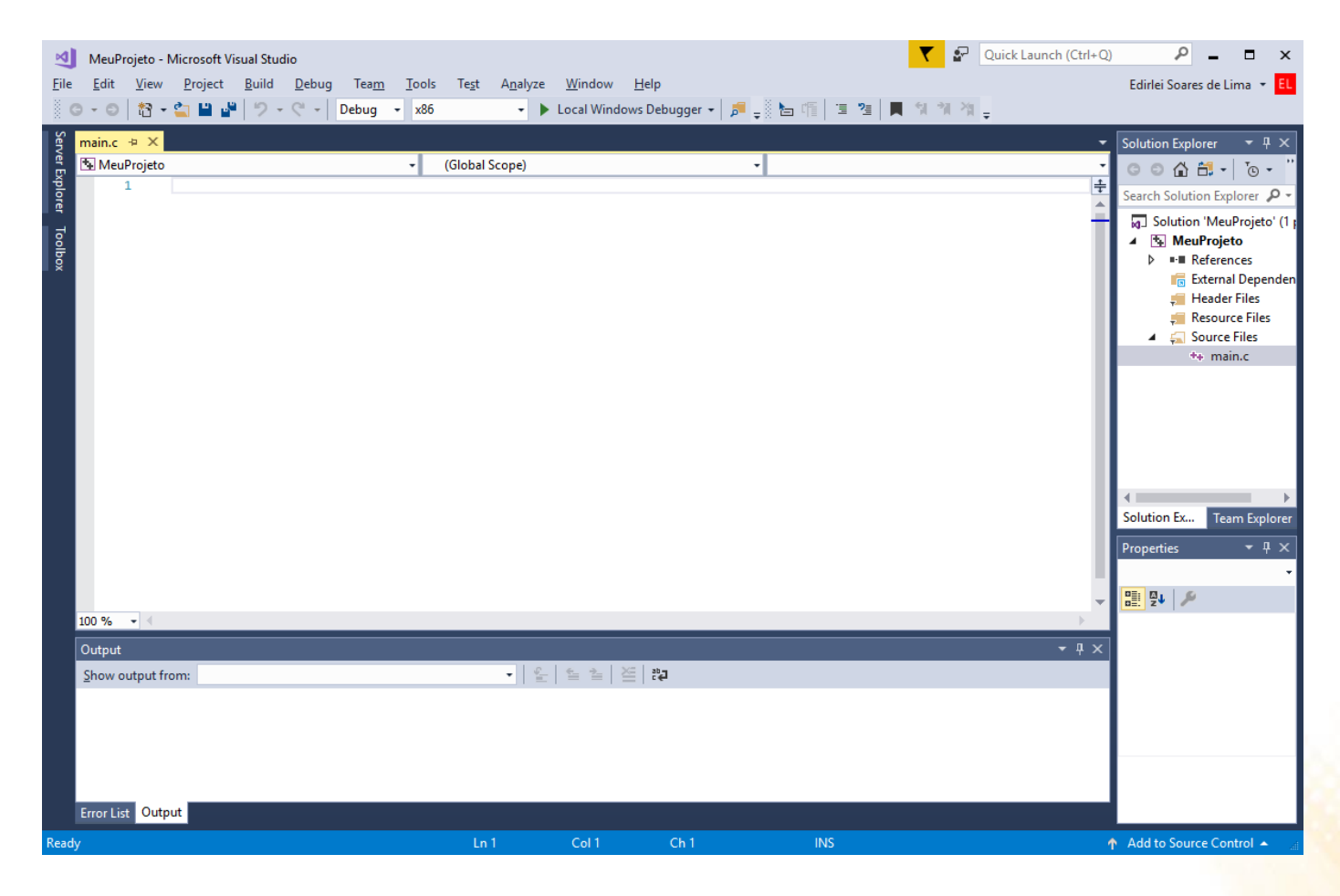

```
#include <stdio.h>
int main()
  int num1, num2, resultado;
 printf("Digite o primeiro numero: ");
  scanf("%d", &num1);
 printf("Digite o segundo numero: ");
  scanf("%d", &num2);
  resultado = num1 + num2;
 printf("A soma eh: %d\n", resultado);
  return 0;
}
```

- **Compilar programa:** Build -> Build Solution
  - Resultado do processo de compilação

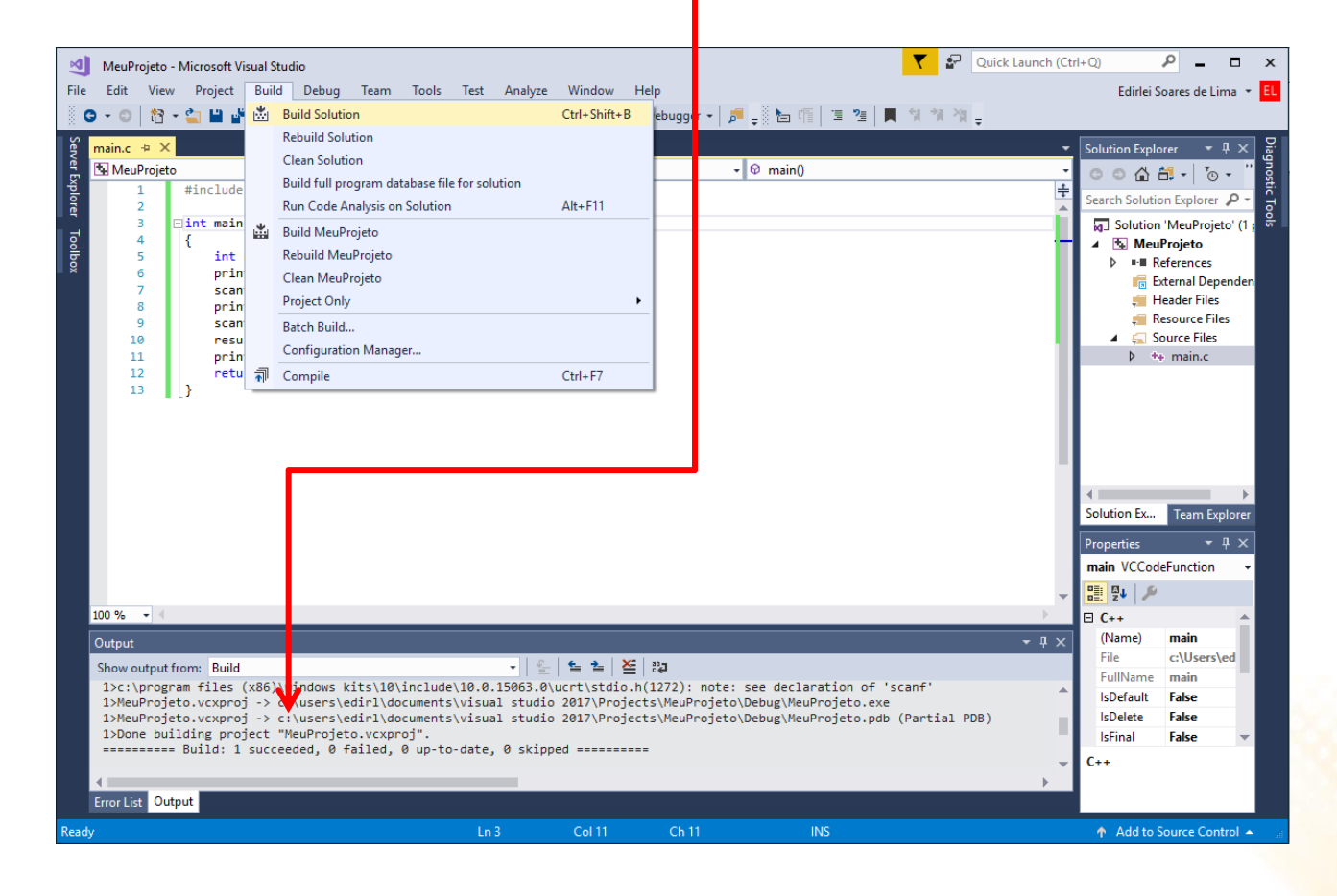

• Executar programa: Debug -> Start Without Debugging

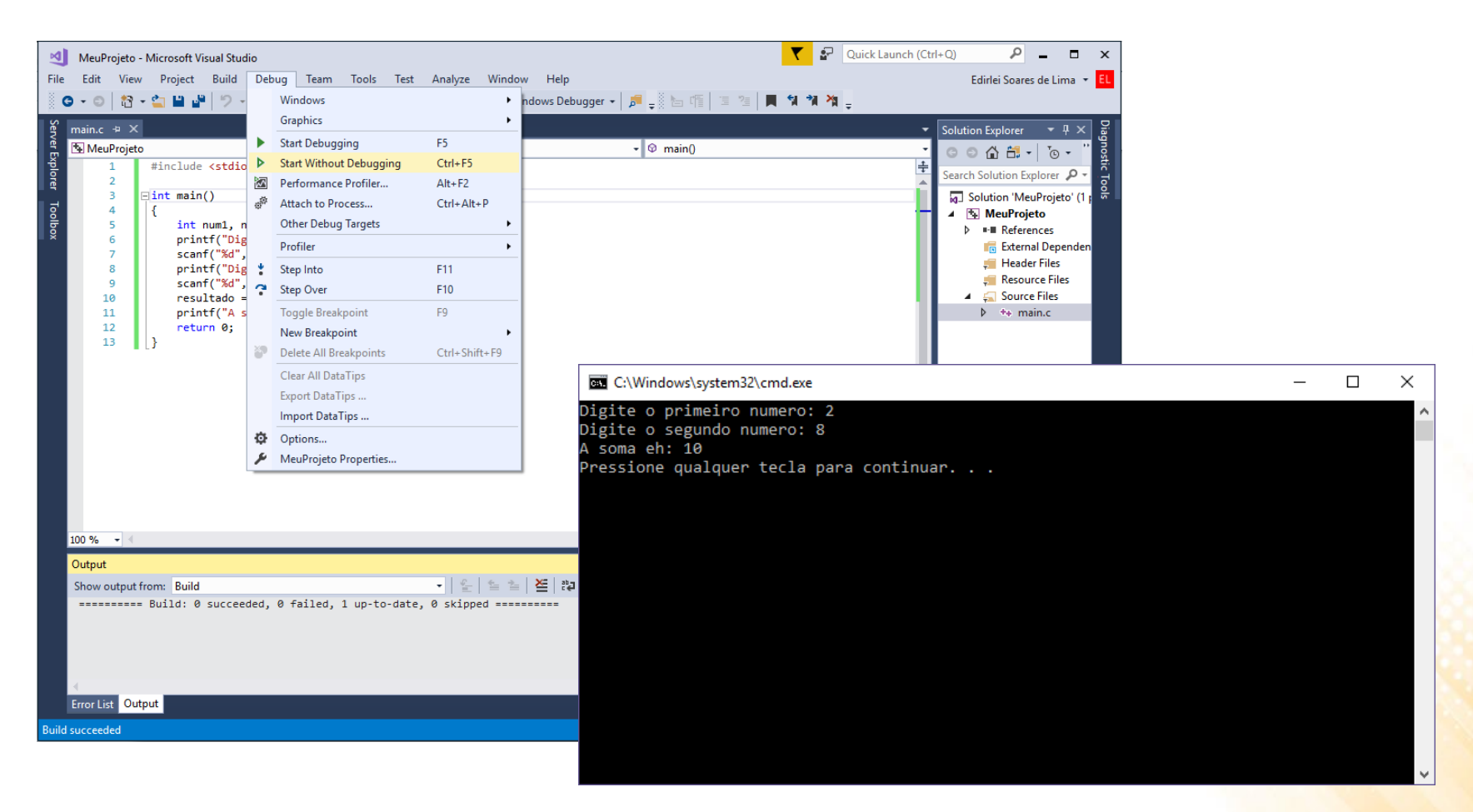

```
#include <stdio.h>
int main()
  int num1, num2, resultado;
 printf("Digite o primeiro numero: ");
  scanf("%d", &num1);
 printf("Digite o segundo numero: ");
  scanf("%d", &num);
  resultado = num1 + num2;
 printf("A soma eh: %d\n", resultado)
  retur 0;
}
```

- **Compilar programa:** Build -> Build Solution
  - Falha no processo de compilação

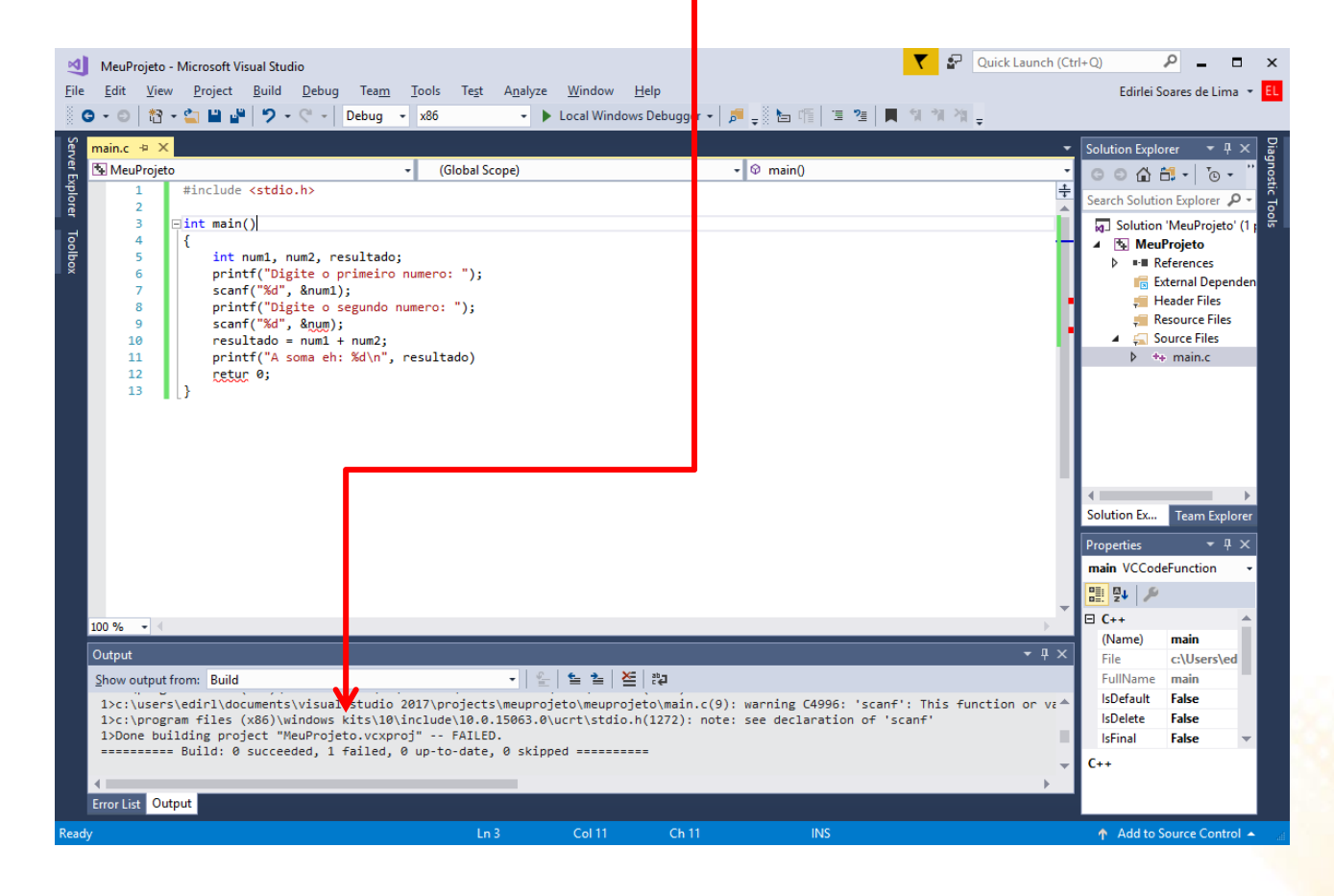

• Lista de Erros: View -> Error List

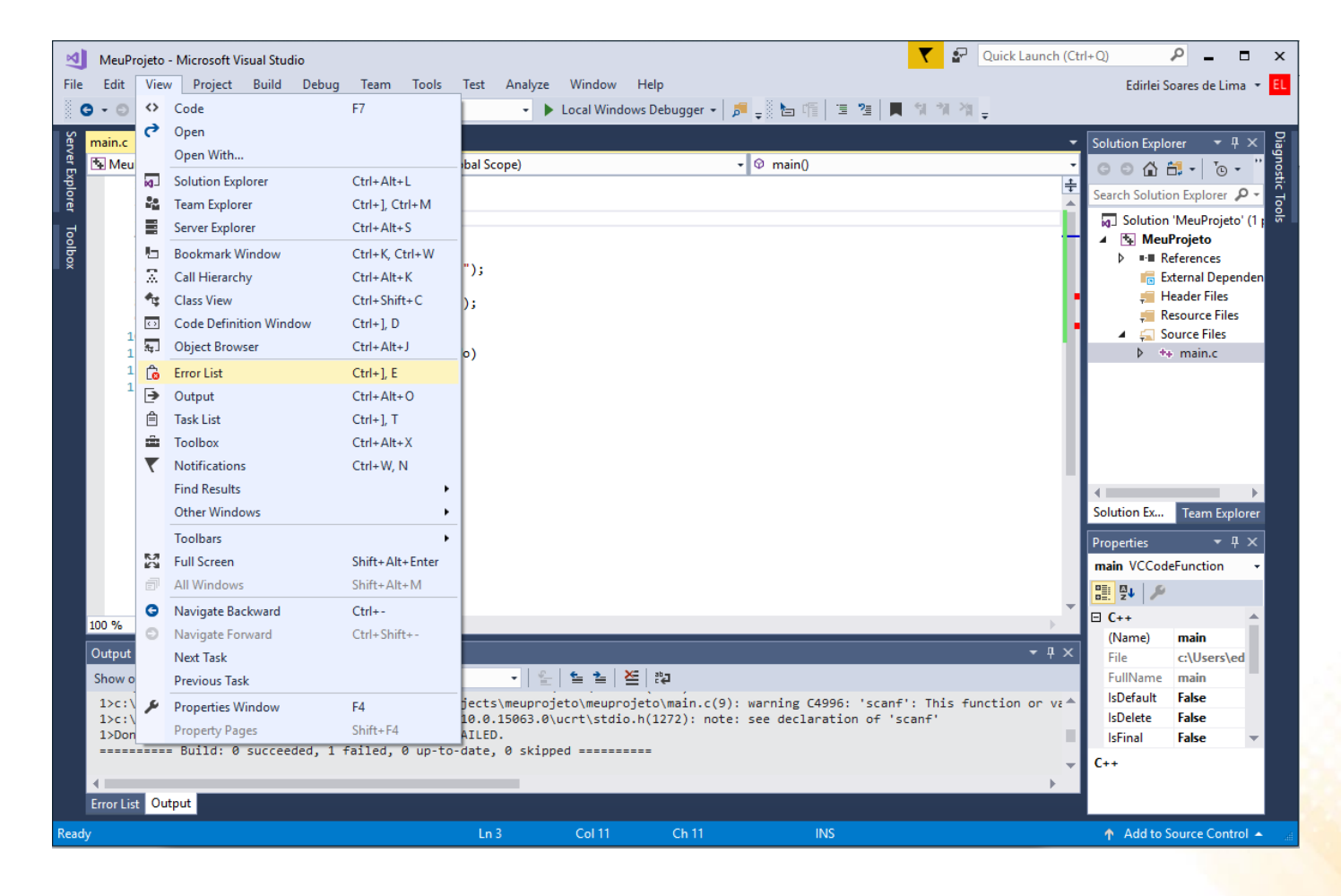

#### • Lista de Erros: View -> Error List

| File Édit Yiew Project Build Debug Text Agalyze Windows Debugger + Build Build Bui                                                                                                    | ⊲                       | MeuProjeto - N                                                                                                    | Microsoft Visual Studio                                                                                                    |                                                                                                    |                                                         |                                                                                                    | <b>T</b>                                                      | Quick Launch (Ct | trl+Q)                                                                                                    | _ ۹                                                                                                    | □ ×                                                                |
|----------------------------------------------------------------------------------------------------|-------------------------|----------------------------------------------------------------------------------------------------|----------------------------------------------------------------------------------------------------|----------------------------------------------------------------------------------------------------|---------------------------------------------------------|----------------------------------------------------------------------------------------------------|---------------------------------------------------------------|------------------|----------------------------------------------------------------------------------------------------|----------------------------------------------------------------------------------------------------|--------------------------------------------------------------------|
| Image: Image: | <u>F</u> ile            | <u>E</u> dit <u>V</u> iew                                                                                                    | <u>P</u> roject <u>B</u> uild <u>D</u> ebug                                                                                                    | Tea <u>m T</u> ools Te <u>s</u>                                                                                                    | t A <u>n</u> alyze <u>W</u> ind                         | dow <u>H</u> elp                                                                                                    |                                                               |                  | Edirlei S                                                                                                    | Soares de Lin                                                                                                    | na 👻 El                                                            |
| Solution Explorer       Imain()         Imain()       Imain()         Imain()       Imain()                                                                                                    |                         | <b>→</b> - 0   約 - 0                                                                                                    | 🖕 💾 🔐 🔊 - ୯ - 🛛                                                                                                    | ebug <del>-</del> x86                                                                                                    | - 🕨 Local                                               | Windows Debugger 👻 🏓 🚽                                                                                                    | 告 偱 個 個 📕 🕯 🎁                                                 | 1 20 g           |                                                                                                    |                                                                                                    |                                                                    |
| Syntax error:       missing ';' before MeuProjeto       main.c       12         Soccoss       'retur': undeclared       MeuProjeto       main.c       12         Soccoss       'retur': undeclared       MeuProjeto       main.c       12         Soccoss       'retur': undeclared       MeuProjeto       main.c       12         Syntax error:       syntax error:       isbefault       False         Isbefault       False       Isbelate       False         Isbefault       False       Isbelate       False         Soccoss       missing ';' before       MeuProjeto       main.c       12                                                                                                    | Server Explorer Toolbox | > • ●       1         1       2         3       1         4       5         6       7         8       9         100 %       •         111       12         13       1         100 %       •         Error List       Entire Solution <sup>™</sup> Code         2       3         •       C2146         🔾       C2065          C2065          C2065          C2043 | <pre>#include <stdio.h> #include <stdio.h> int main() {     int num1, num2, res     printf("Digite o pr     scanf("%d", &amp;num1);     printf("Digite o se     scanf("%d", &amp;num1);     printf("Digite o num1 +     printf("A soma eh: f     printf("A soma eh: f     printf("A som</stdio.h></stdio.h></pre> | vebug       x86         ultado;       (Global         imeiro numero: ");       jultado;         gundo numero: ");       jultado;         num2;       kd\n", resultado)         & 0 of 2 Warnings       File         to       mai         to       mai         to       to         to       to | Local  Scope)  O Messages  n.c  n.c  n.c  n.c  n.c  n.c | Windows Debugger           Build + IntelliSense <ul> <li>Q</li> <li>Line</li> <li>Suppression State</li> <li>9</li> <li>12</li> <li>12</li> <li>13</li> <li>14</li> <li>15</li> <li>16</li> <li>17</li> <li>18</li> <li>18</li> <li>19</li> <li>10</li> <li>10</li> <li>11</li> <li>12</li> <li>12</li> <li>12</li> <li>12</li> <li>14</li> <li>15</li> <li>16</li> <li>17</li> <li>18</li> <li>19</li> <li>19</li> <li>10</li> <li>10</li> <li>10</li> <li>11</li> <li>12</li> <li>12</li> <li>12</li> <li>12</li> <li>12</li> <li>12</li> <li>12</li> <li>12</li> <li>12</li> <li>12</li> <li>12</li> <li>12</li> <li>12</li> <li>12</li> <li>12</li> <li>12</li> <li>12</li> <li>13</li> <li>14</li> <li>15</li> <li>14</li> <li>15</li> <li>15</li> <li>16</li> <li>17</li> <li>18</li> <li>19</li> <li>19</li> <li>10</li> <li>10</li> <li>11</li> <li>12</li> <li>12</li> <li>12</li> <li>14</li> <li>15</li> <li>14</li> <li>15</li> <li>16</li> <li>16</li> <li>16</li> <li>16</li> <li>17</li> <l< th=""><th>ha 哨 道 道 (加) 単 (利) (利) (加) (加) (加) (加) (加) (加) (加) (加) (加) (加</th><th>· ↓</th><th>Solution Expl<br/>Search Solution<br/>Search Solution<br/>Solution<br/>Solution<br/>Solution<br/>File<br/>FullName<br/>IsDefault<br/>IsDelete<br/>Sinal</th><th>orer ▼ P<br/>in 'MeuProjeto<br/>leferences<br/>ixternal Deper-<br/>leader Files<br/>iesource Files<br/>isource Files<br/>iource Files<br/>iource Files</th><th>Diagnostic Tools<br/>P →<br/>o' (1 ;<br/>s<br/>lorer<br/>1 ×<br/>•<br/>ed</th></l<></ul> | ha 哨 道 道 (加) 単 (利) (利) (加) (加) (加) (加) (加) (加) (加) (加) (加) (加 | · ↓              | Solution Expl<br>Search Solution<br>Search Solution<br>Solution<br>Solution<br>Solution<br>File<br>FullName<br>IsDefault<br>IsDelete<br>Sinal | orer ▼ P<br>in 'MeuProjeto<br>leferences<br>ixternal Deper-<br>leader Files<br>iesource Files<br>isource Files<br>iource Files<br>iource Files | Diagnostic Tools<br>P →<br>o' (1 ;<br>s<br>lorer<br>1 ×<br>•<br>ed |

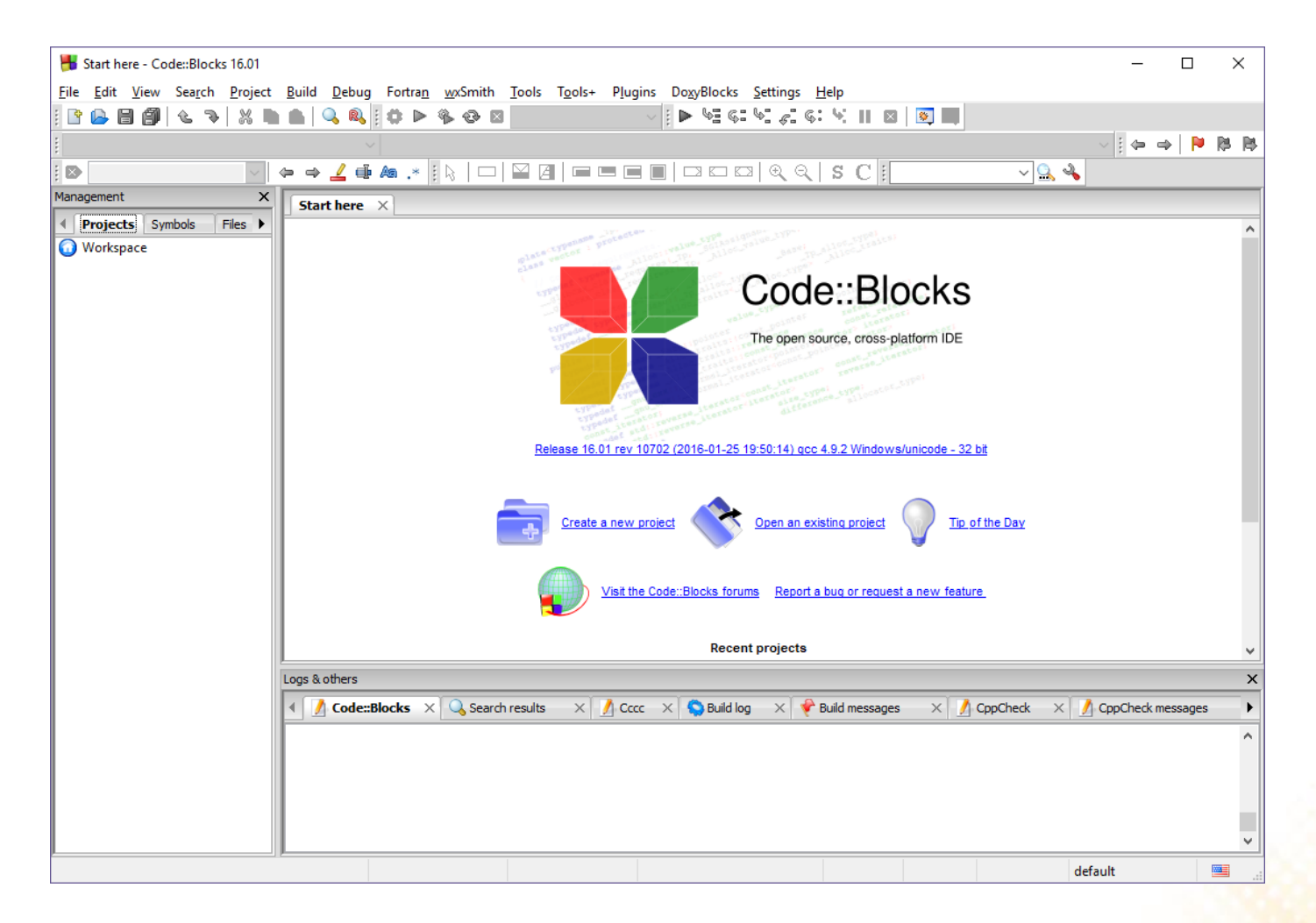

Lembre-se de instalar a versão <u>codeblocks-16.01mingw-setup.exe</u>

• Criar novo projeto: File -> New -> Project

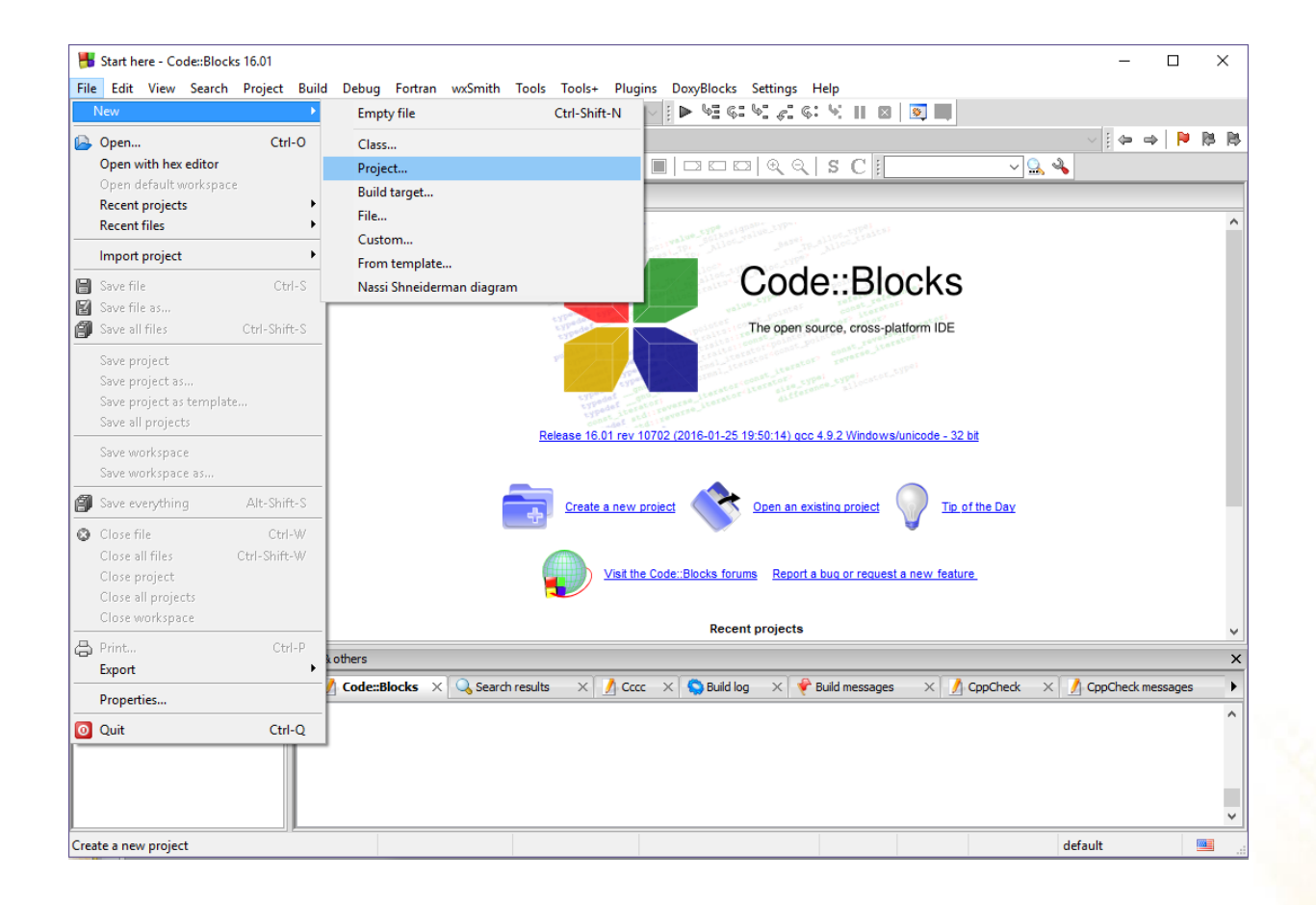

• Tipo de projeto: Console Application

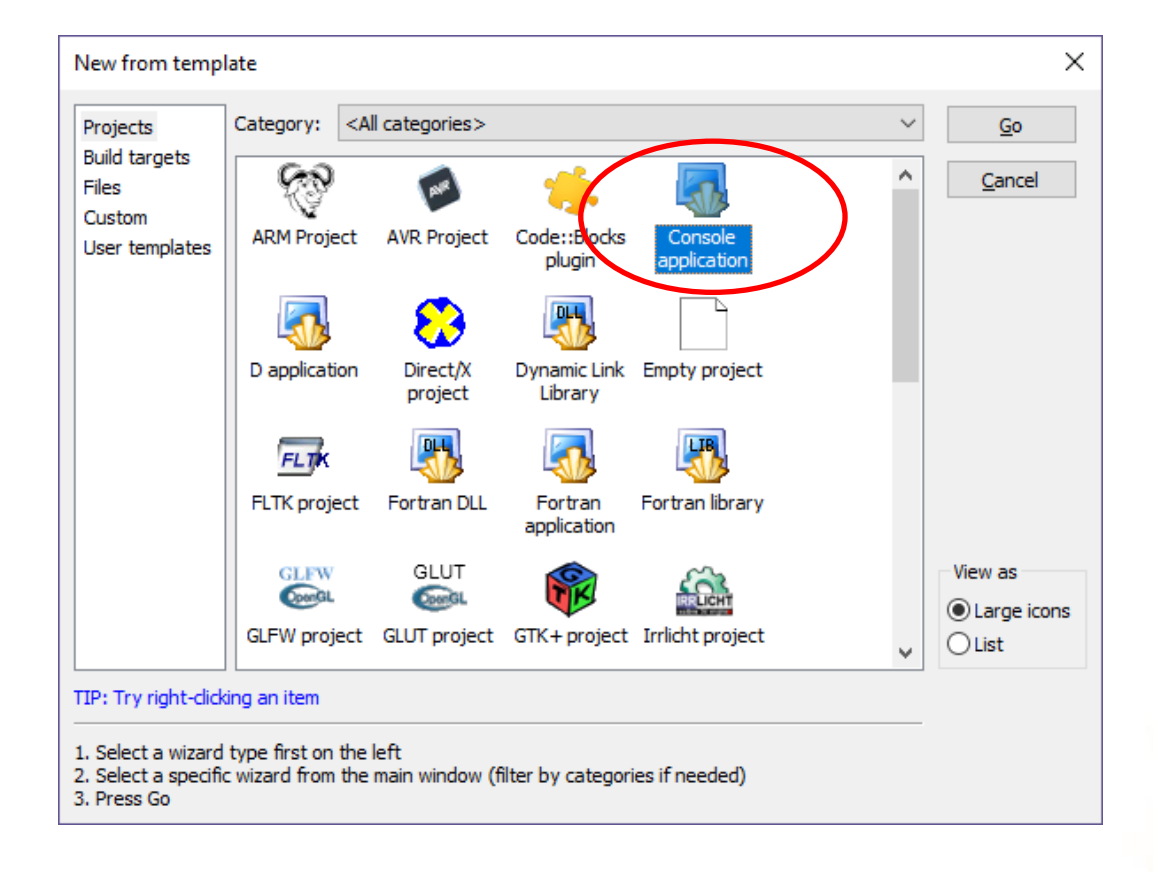

- Criação do projeto
  - Next
  - Next

— C

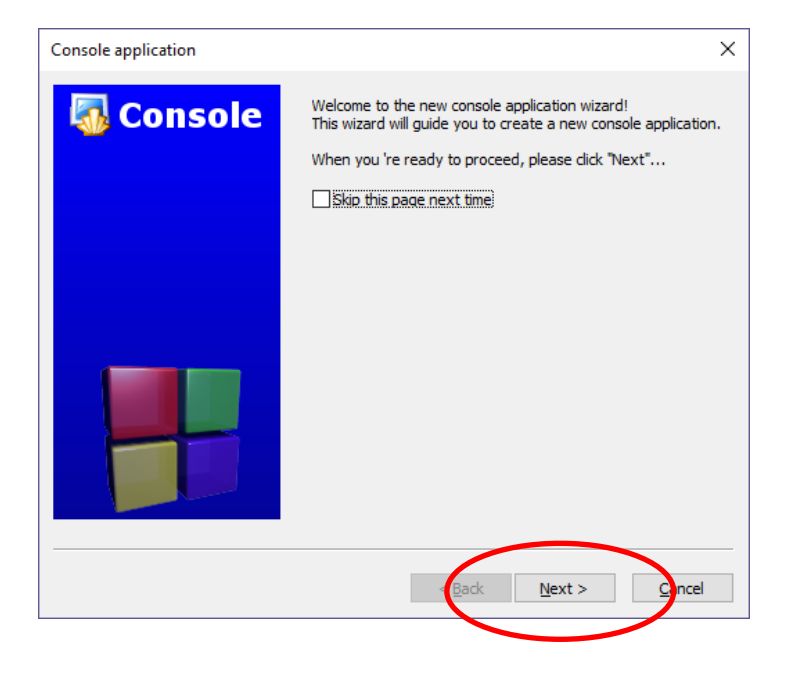

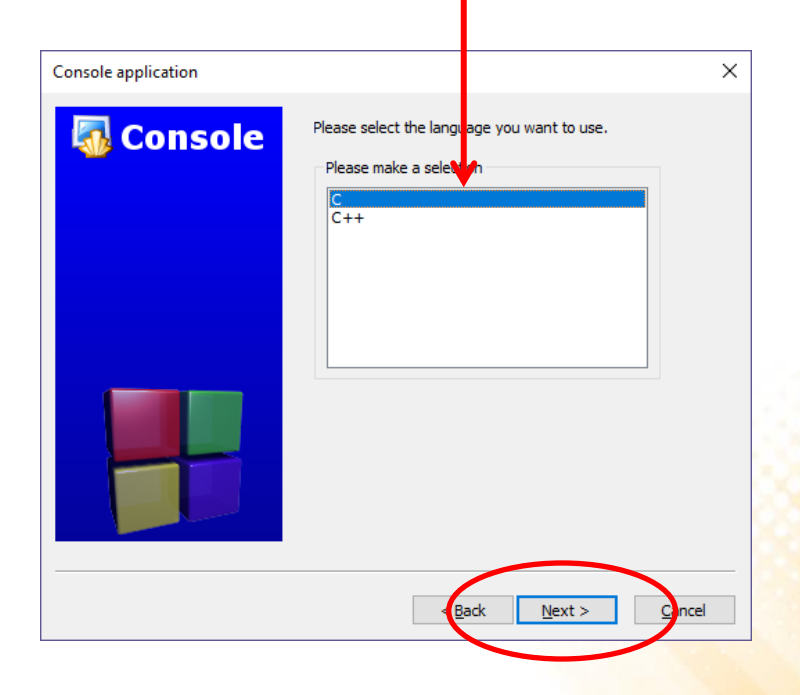

### Criação do projeto

- Nome do projeto e local onde o projeto será salvo.
- Next
- Finish

| Console application |                                                                                                    |                                              | × | Console application                                                                                                    | × |
|---------------------|----------------------------------------------------------------------------------------------------|----------------------------------------------|---|----------------------------------------------------------------------------------------------------|---|
| Console application | Please select the folde<br>to be created as well a<br>Project title:<br>MeuProjeto<br>Folder to create project<br>C:\Users\edirl\Desktop<br>Project filename:<br>MeuProjeto.cbp<br>Resulting filename:<br>C:\Users\edirl\Desktop | where you want the new project<br>its title. | × | Console application  Please select the compiler to use and which configurations you want enabled in your project.  Compiler:  Compiler: Compiler: Compiler: Compiler: Compiler: Compiler: Compiler: Compiler: Compiler: Compiler: Compiler: Compiler: Compiler: Compiler: Compiler: Compiler: Compiler: Compiler: Compiler: Compiler: Compiler: Compiler: Compiler: Compile | × |
|                     | < <u>B</u> a                                                                                                    | ack <u>N</u> ext > <u>C</u> ancel            |   | < Eeck Einish Cante                                                                                                    | 4 |
|                     |                                                                                                    |                                              |   |                                                                                                    |   |

### Pronto para programar!

- Abra o arquivo .c criado automaticamente no projeto

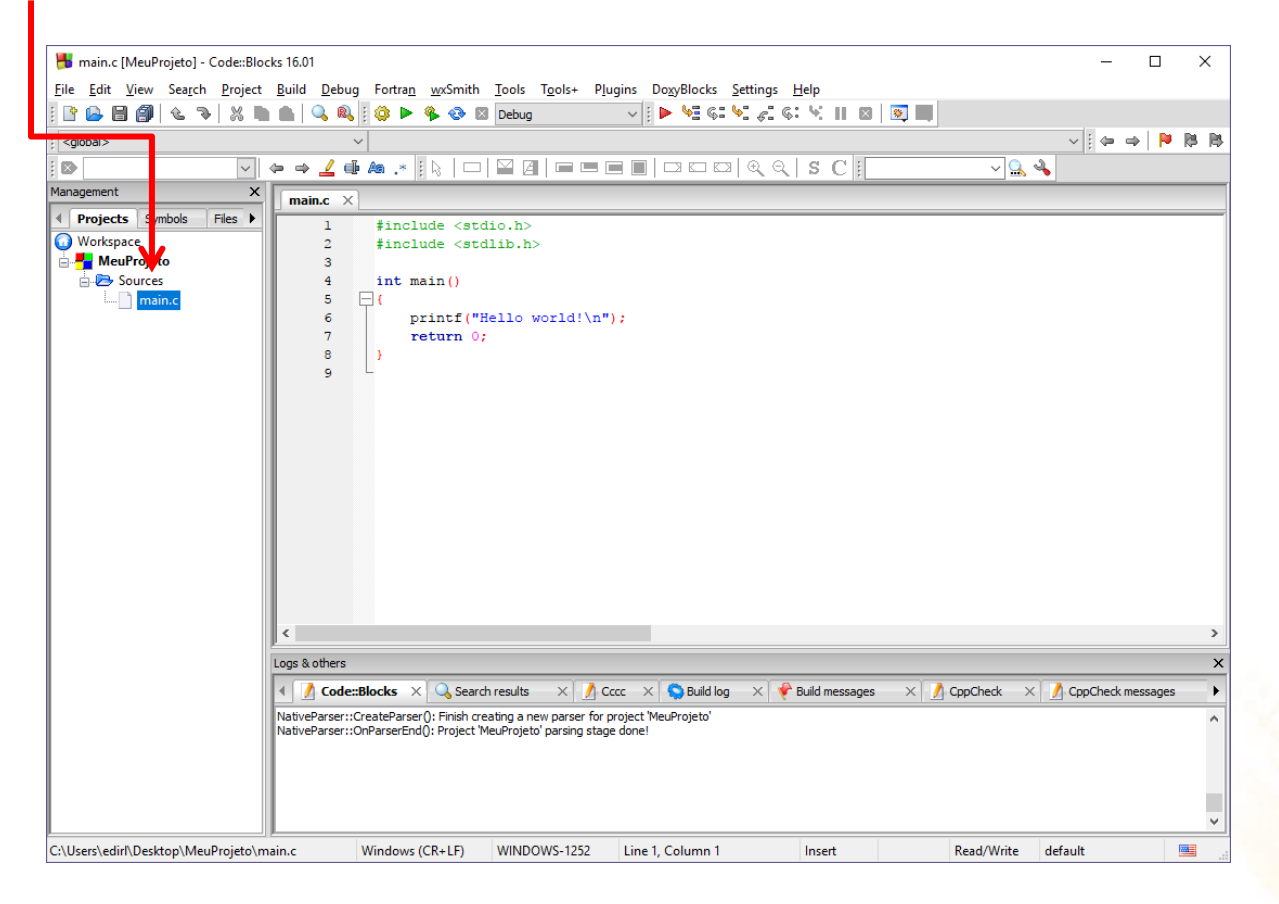

```
#include <stdio.h>
int main()
{
  int num1, num2, resultado;
 printf("Digite o primeiro numero: ");
  scanf("%d", &num1);
 printf("Digite o segundo numero: ");
  scanf("%d", &num2);
  resultado = num1 + num2;
 printf("A soma eh: %d\n", resultado);
  return 0;
}
```

- **Compilar programa:** Build -> Build
  - Resultado do processo de compilação

| 📕 main.c [MeuProjeto] - Code::Blo                  | cks 16.01 — 🗆                                                                                                    | ×        |
|----------------------------------------------------|----------------------------------------------------------------------------------------------------|----------|
| File Edit View Search Project                      | Build Debug Fortran wxSmith Tools Tools+ Plugins Doxy locks Settings Help                                                                                                    |          |
| 🛛 🕒 🕒 🎒 🕲 🥆 🐰 🖿                                    | 🔮 Build Ctrl-F9 🗸 👔 🕨 📈 🕼 🛠 🐨 😪 🕼 🔛 🔯 🛄                                                                                                    |          |
| i <global></global>                                | Compile current file Ctrl-Shift-F9                                                                                                    | 5 B5     |
|                                                    |                                                                                                    |          |
| Management Y                                       | Build and run     F9                                                                                                    |          |
|                                                    | Rebuild Ctrl-F11                                                                                                    |          |
| Projects Symbols Files      Projects Symbols Files | Clean                                                                                                    |          |
| Workspace                                          | Build workspace                                                                                                    |          |
| Sources                                            | Rebuild workspace                                                                                                    |          |
| i main.c                                           | Clean workspace sultado;                                                                                                    |          |
|                                                    | Abort cimeira numera: ");                                                                                                    |          |
|                                                    | Former and the second second s |          |
|                                                    | Selectarget                                                                                                    |          |
|                                                    |                                                                                                    |          |
|                                                    | Export Makehie num2;                                                                                                    |          |
|                                                    | 12<br>13 printf/Wa some eb: &d\n" regultarol:                                                                                                    |          |
|                                                    |                                                                                                    |          |
|                                                    | 15 return 0;                                                                                                    |          |
|                                                    |                                                                                                    |          |
|                                                    | 1/ -                                                                                                    |          |
|                                                    |                                                                                                    |          |
|                                                    |                                                                                                    |          |
|                                                    |                                                                                                    |          |
|                                                    |                                                                                                    | 、        |
|                                                    |                                                                                                    | -        |
|                                                    | Logs & others                                                                                                    | ×        |
|                                                    | 🕴 🔏 Code::Blocks 🗙 🔍 Search results 🛛 🕺 Cccc 🛪 🤤 Build log 🗙 🥐 Build messages 👋 🧟 CopCheck 🛪 🖉 CppCheck messages                                                                                                    | •        |
|                                                    | mingw32-gcc.exe -Wall -g -c C:\Users\edirl\Desktop\MeuProjeto\main.c -o obj\Debug\main.o                                                                                                    | ^        |
|                                                    | mingw32-g++,exV-o bin/Debug/MeuPzojeto.exe obj/Debug/main.o                                                                                                    |          |
|                                                    | Process terminated with status 0 (0 minute(s), 0 second(s))                                                                                                    |          |
|                                                    | 0 error(s), 0 varning(s) (0 minute(s), 0 second(s))                                                                                                    |          |
|                                                    |                                                                                                    | <b>_</b> |
| Build current project                              | Windows (CR+LF) WINDOWS-1252 Line 17, Column 1 Insert Read/Write default                                                                                                    |          |

**Executar programa:** Debug -> Run •

| <table-of-contents> main.c [MeuProjeto] - Code::Blo</table-of-contents> | ocks 16.01                           | - 🗆 X                                                               |        |
|-------------------------------------------------------------------------|--------------------------------------|---------------------------------------------------------------------|--------|
| File Edit View Search Project                                           | Build Debug Fortran wxSmith Tools To | ools+ Plugins DoxyBlocks Settings Help                              |        |
| i 🗈 🕒 🗃 🎒 🕲 🥆 🐰 🖿                                                       | 🕼 🧔 Build Ctrl-F9                    | ■ Ø Ø Ø Ø Ø Ø Ø Ø Ø Ø Ø Ø Ø Ø Ø Ø Ø Ø Ø                             |        |
| ; <global></global>                                                     | Compile current file Ctrl-Shift-F9   | ◎ ● ● ●                                                             |        |
|                                                                         | Run Ctrl-F10                         |                                                                     |        |
| Management X                                                            | Behuild Ctd-E11                      |                                                                     |        |
| I Projects Symbols Files ▶                                              | Clean                                |                                                                     |        |
| 🕠 Workspace                                                             |                                      |                                                                     |        |
| 🖶 🕂 MeuProjeto                                                          | Rebuild workspace                    |                                                                     |        |
| Sources                                                                 | Clean workspace                      | ultado:                                                             |        |
|                                                                         | Abort                                | timeiro numero: ");                                                 |        |
|                                                                         | Error                                |                                                                     |        |
|                                                                         | Select target                        |                                                                     |        |
|                                                                         | Evnort Makefile                      | Chillean) a dial Dealatan) Mau Dealatan) bin) Debum) Mau Dealatan   | $\sim$ |
|                                                                         | 12                                   | num2; C:\Osers\edin\Desktop\WieuProjeto\bin\Debug\WieuProjeto.exe — |        |
|                                                                         | 13 printf("A soma eh:                | العامية, Digite o primeiro numero: 2                                | ~      |
|                                                                         | 14                                   | Digite o segundo numero: 8                                          |        |
|                                                                         | 16 }                                 | A soma eh: 10                                                       |        |
|                                                                         | 17                                   |                                                                     |        |
|                                                                         |                                      | Process returned $\theta$ (AvA) everytion time : 5 453 s            |        |
|                                                                         |                                      |                                                                     |        |
|                                                                         |                                      | Press any key to continue.                                          |        |
|                                                                         | <                                    |                                                                     |        |
|                                                                         | Logs & others                        |                                                                     |        |
|                                                                         |                                      |                                                                     |        |
|                                                                         |                                      |                                                                     |        |
|                                                                         | Checking for existence: C:\Users\edi | level (Dest                                                         |        |
|                                                                         | Executing: "C:\Program Files (x86)\C | deBlock                                                             |        |
|                                                                         | Process terminated with status -1073 |                                                                     |        |
|                                                                         |                                      |                                                                     |        |
|                                                                         | J                                    |                                                                     |        |
| Run current project                                                     | Windows (CR+LF) WINDOW               | ///////////////////////////////////////                             |        |
|                                                                         |                                      |                                                                     |        |
|                                                                         |                                      |                                                                     |        |

```
#include <stdio.h>
int main()
{
  int num1, num2, resultado;
 printf("Digite o primeiro numero: ");
  scanf("%d", &num1);
 printf("Digite o segundo numero: ");
  scanf("%d", &num);
  resultado = num1 + num2;
 printf("A soma eh: %d\n", resultado)
  retur 0;
}
```

- **Compilar programa:** Build -> Build Solution
  - Falha no processo de compilação e lista de erros

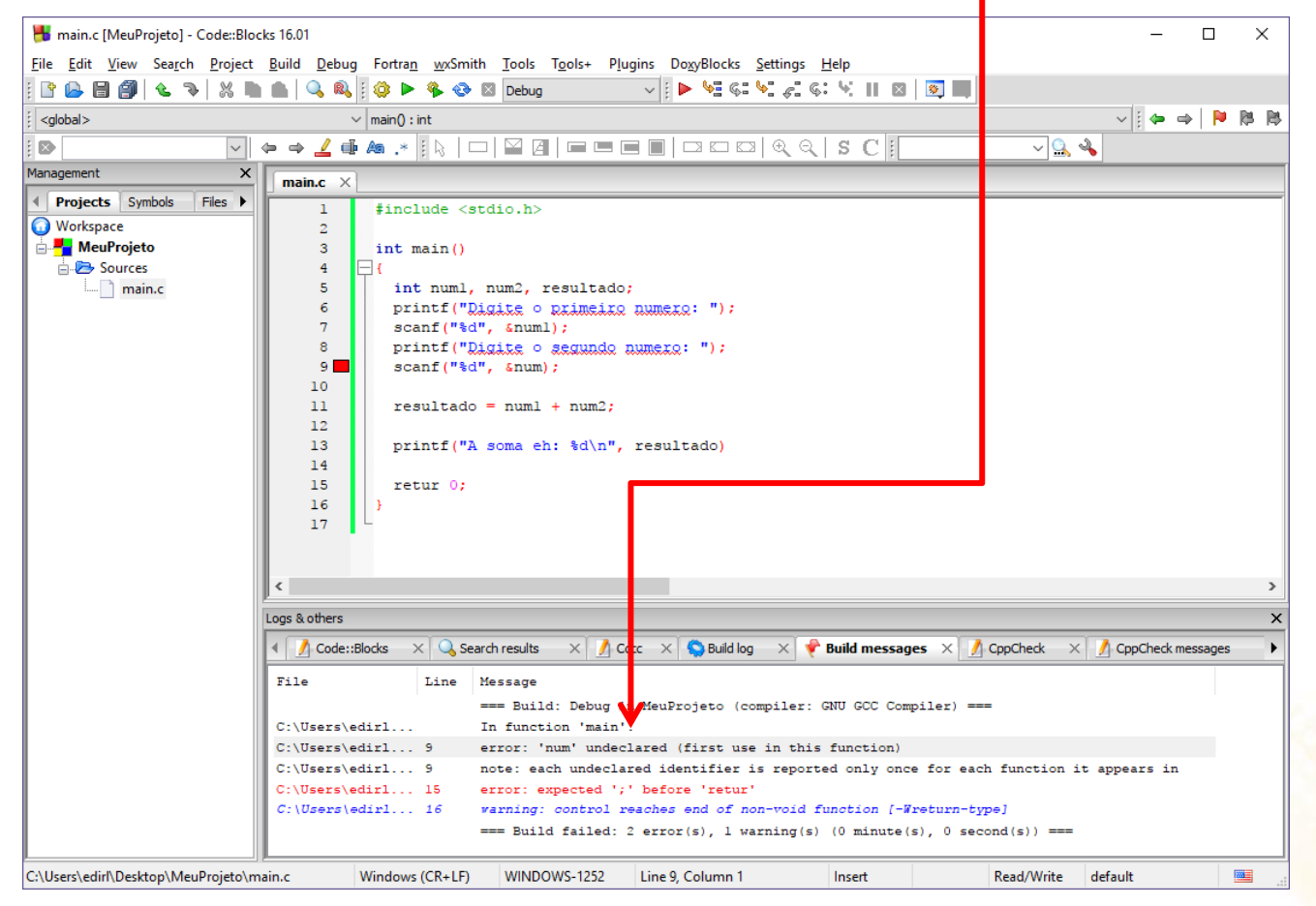

<u>https://ideone.com/</u>

| Ideone.com - Online Compi × +                                                                                                    |                           |                        |                   |                   | -        |       | ×        |
|----------------------------------------------------------------------------------------------------|---------------------------|------------------------|-------------------|-------------------|----------|-------|----------|
| ( → ① ▲ https://ideone.com                                                                                                    | C Q Pesquis               | sar                    | ☆ 自               | ∔ กิ              | ◙        | ABP 🔻 | ≡        |
| ideone.com                                                                                                    | 🖀 new code                | 🖇 samples              | 🖨 recen           | t codes           | sig      | n in  | ^        |
| <pre>     enter your source code or insert template or sample or your template     int main(void) {         // your code goes here         return 0;         //         //         //</pre> | <b>Q</b> <sup>®</sup> Run | Sphe<br>Le             | ere on<br>arn How | line ju<br>to Cod | udg<br>e | Je    | Feedback |
| We use cookies to improve our services. If you continue without changing your settings, w                                                                                                   | re'll assume that you are | e happy to receive all | cookies on lo     | leone websi       | te. OI   | ĸ     | •        |

### • Selecionar linguagem: C

| i) 🔒   https://id                                                           | leone.com                                                            |                                                                                                    |                                                                                                    |                                                                                                    | C Q Pesqu                                                                                                    | isar   |     | ជា    |       | 1    |     | ABP 🔻 |
|-----------------------------------------------------------------------------|----------------------------------------------------------------------|----------------------------------------------------------------------------------------------------|----------------------------------------------------------------------------------------------------|----------------------------------------------------------------------------------------------------|----------------------------------------------------------------------------------------------------|--------|-----|-------|-------|------|-----|-------|
| deone.a                                                                     | com                                                                  |                                                                                                    |                                                                                                    |                                                                                                    | 🖀 new code                                                                                                    | 💡 samp | les | 🏝 rec | ent c | odes | sig | jn in |
|                                                                             | ource code or ins                                                    | sert template or sam                                                                                                    | ple or your te                                                                                                    | mplate                                                                                                    |                                                                                                    |        |     |       |       |      |     |       |
| 2<br>3 * int main(                                                          | (void) {                                                             |                                                                                                    |                                                                                                    |                                                                                                    |                                                                                                    | S      | phe | ге с  | onli  | ne   | jud | ge    |
| popular                                                                     | un cone poes ne                                                      | others                                                                                                    |                                                                                                    |                                                                                                    | Bash (bash                                                                                                    | 4.4.5) | Lea | rn He | ow to | o Co | de  |       |
| Bash<br>C<br>C#<br>C++<br>C++14<br>Haskell<br>Java<br>Objective-C<br>Pascal | Pascal<br>Perl<br>PHP<br>Python<br>Ruby<br>SQLite<br>Swift<br>VB.net | Ada95<br>Assembler 32t<br>Assembler 32t<br>Assembler 64t<br>AWK<br>BC<br>Brainf**k<br>C<br>C++ 4.3.2<br>C++14<br>C99<br>Clips<br>Clojure<br>Cobol<br>COBOL 85<br>CoffeeScript | Common Lisp<br>Common Lisp<br>D<br>D<br>D<br>Dart<br>Elixir<br>Erlang<br>F#<br>Fantom<br>Forth<br>Forth<br>Forth<br>Gosu<br>Groovy<br>Icon<br>Intercal | Java<br>JavaScript<br>JavaScript<br>Kotlin<br>Lua<br>Nemerle<br>Nice<br>Nim<br>Node js<br>Objective-C<br>Ocaml<br>Octave<br>Perl<br>Pico Lisp<br>Pike<br>Prolog | Prolog<br>Python<br>Python 3 nbc<br>R<br>Racket<br>Rust<br>Scala<br>Scheme<br>Scheme<br>Scheme<br>Scheme<br>Smalltalk<br>TCL<br>Text<br>Unlambda<br>VB.NET<br>Whitespace |        |     |       |       |      |     |       |
| C • • •                                                                     | stdin 😧 d                                                            | more o                                                                                                    | ptions                                                                                                    |                                                                                                    | 📽 Run                                                                                                    |        |     |       |       |      |     |       |

### Pronto para programar!

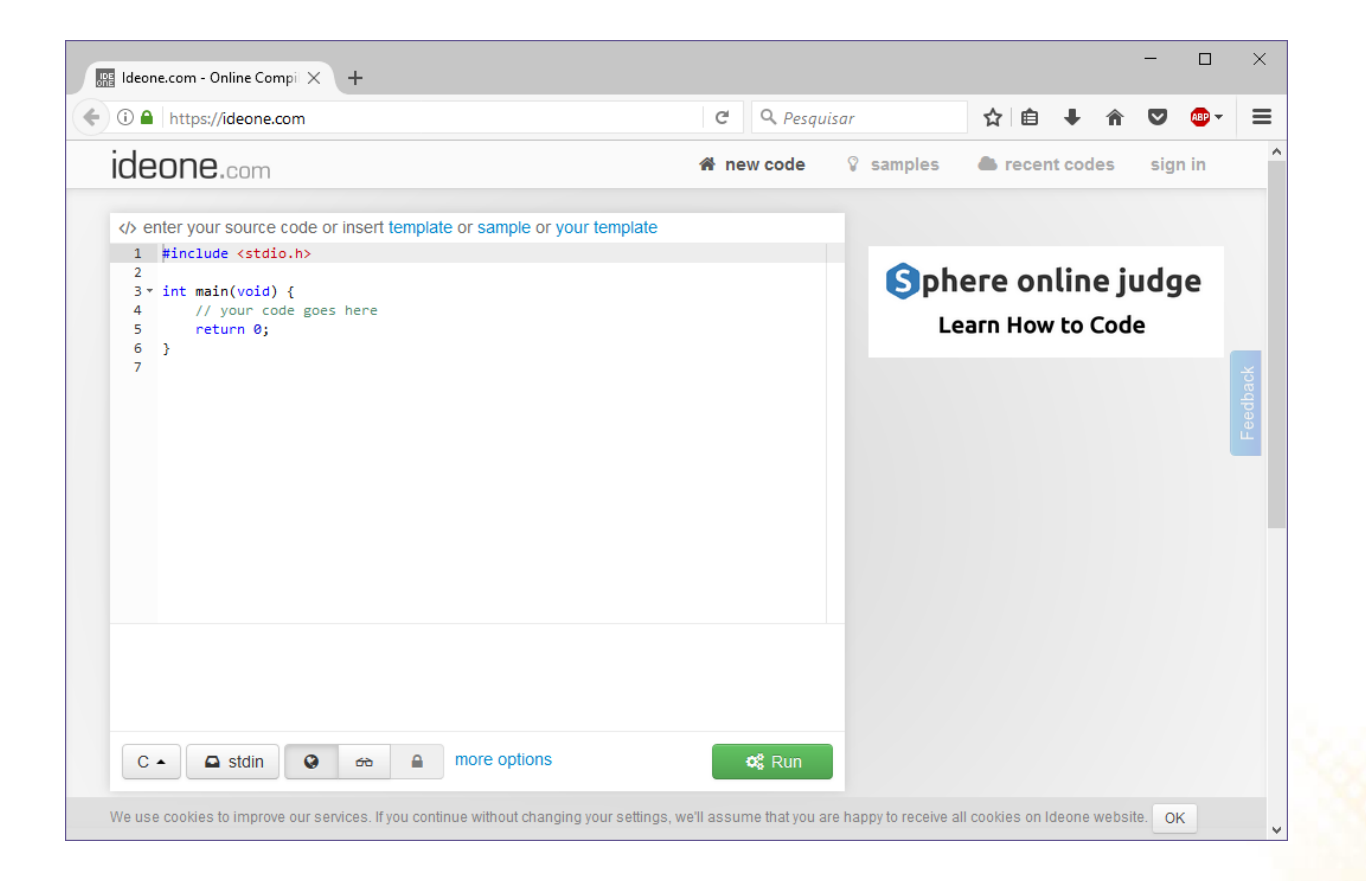

```
#include <stdio.h>
int main()
{
  int num1, num2, resultado;
 printf("Digite o primeiro numero: ");
  scanf("%d", &num1);
 printf("Digite o segundo numero: ");
  scanf("%d", &num2);
  resultado = num1 + num2;
 printf("A soma eh: %d\n", resultado);
  return 0;
}
```

• Informar dados de entrada: stdin

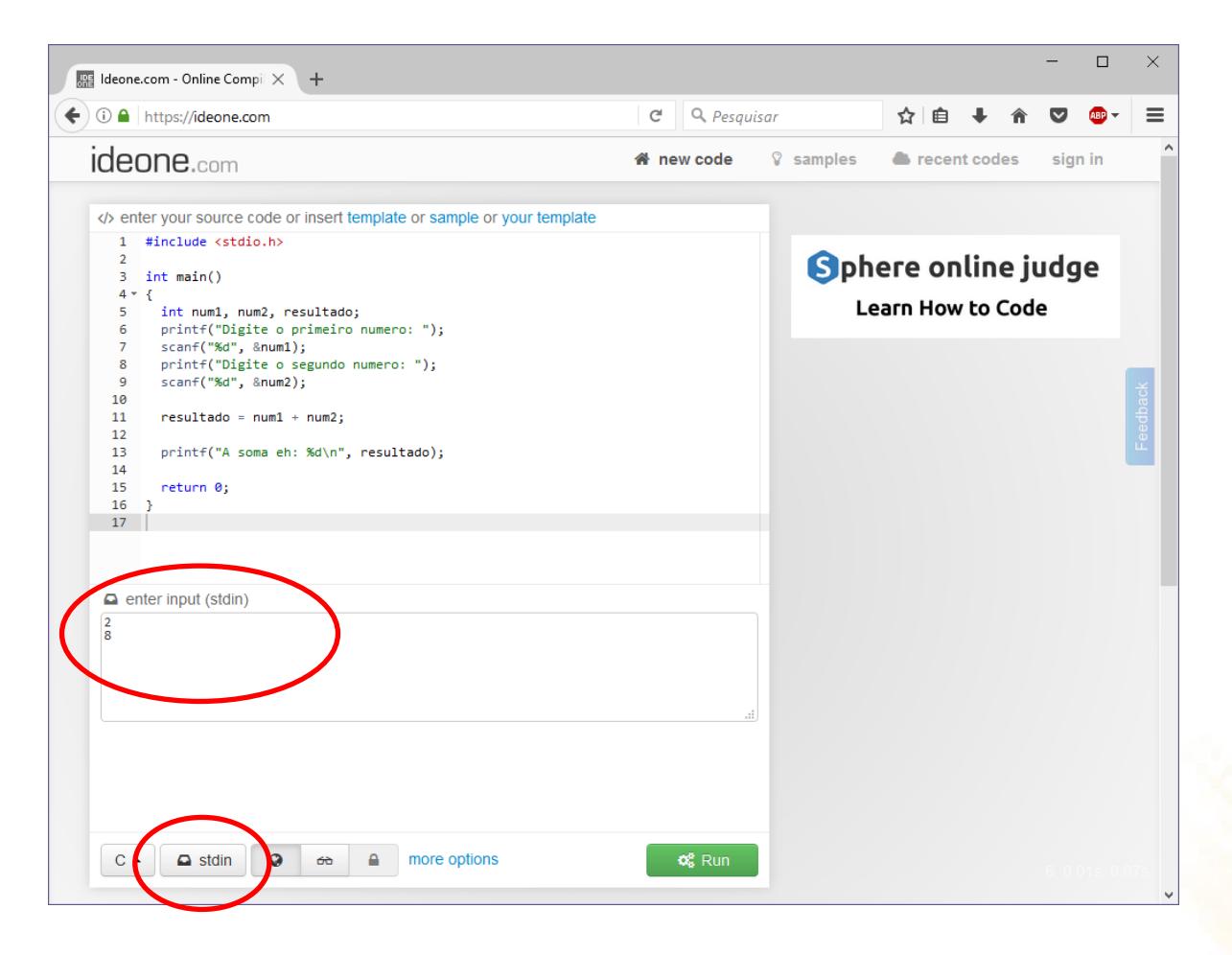

• Compilar e executar programa: Run

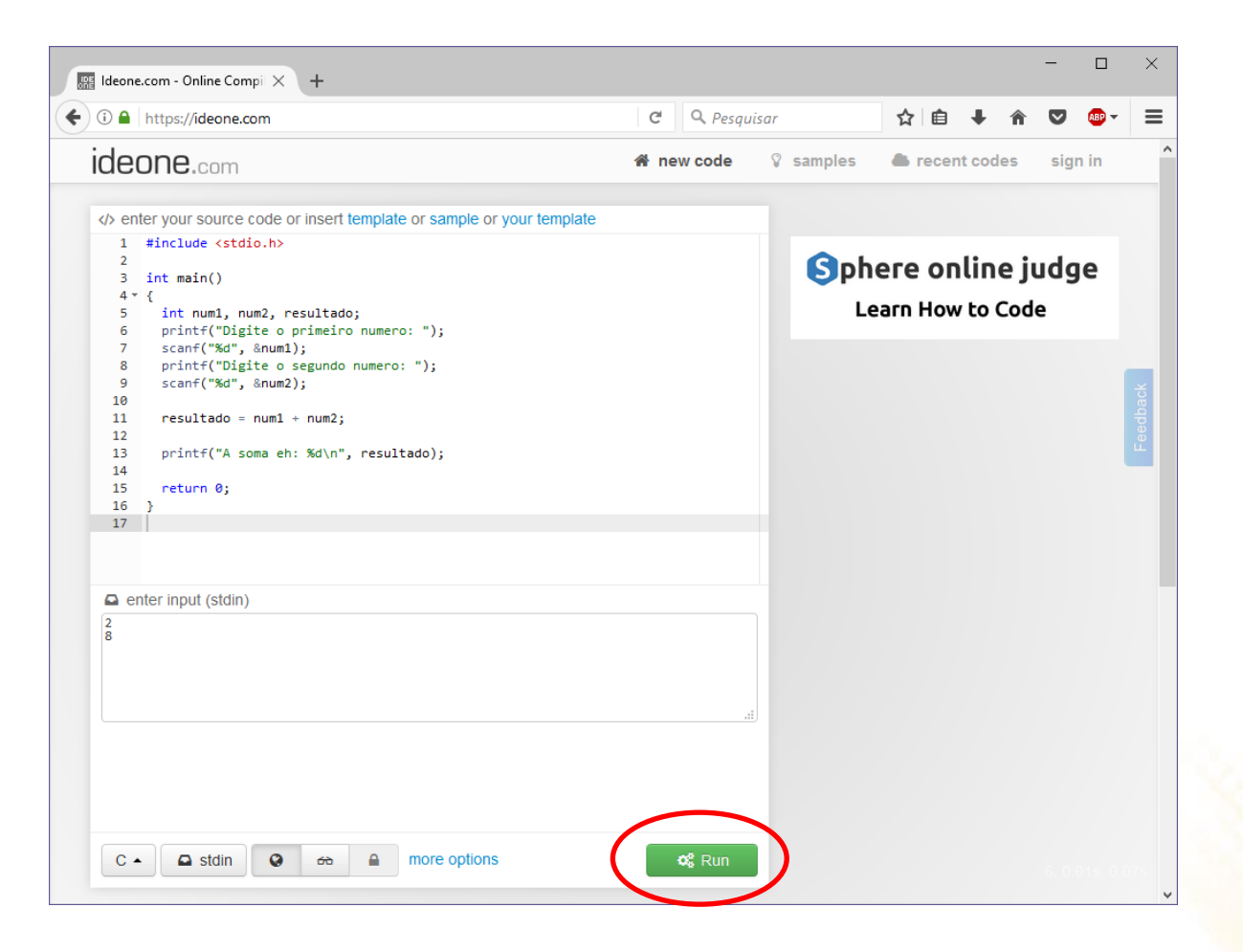

#### • Resultado da execução

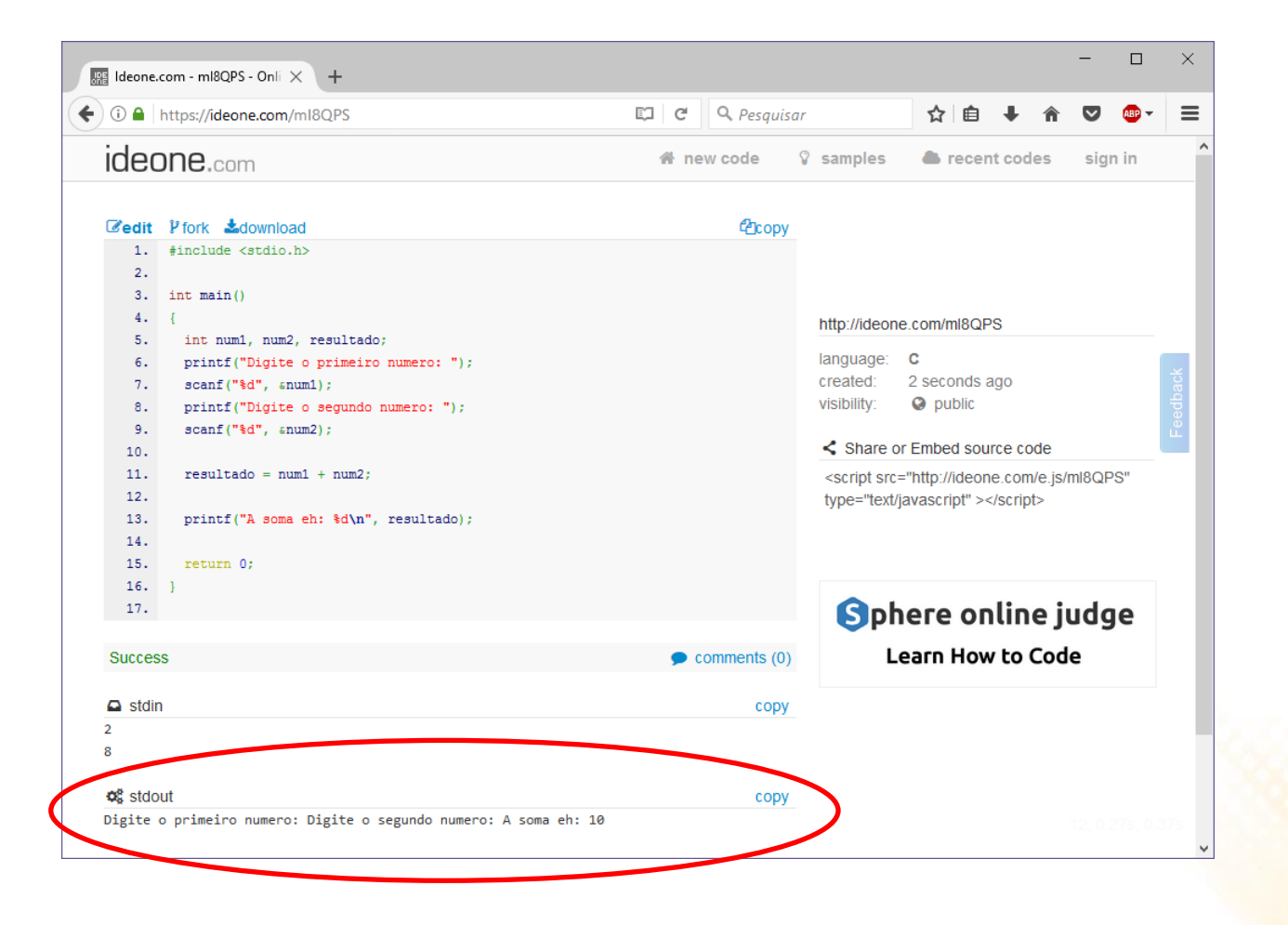

```
#include <stdio.h>
int main()
{
  int num1, num2, resultado;
 printf("Digite o primeiro numero: ");
  scanf("%d", &num1);
 printf("Digite o segundo numero: ");
  scanf("%d", &num);
  resultado = num1 + num2;
 printf("A soma eh: %d\n", resultado)
  retur 0;
}
```

#### • Compilar e executar programa:

- Falha no processo de compilação e erros

| 📓 Ideone.com - mI8QPS - Onii 🗙 🕂                                                                                                    |                  |                                                                                                    |                                  | - 0         | ×     |
|----------------------------------------------------------------------------------------------------|------------------|----------------------------------------------------------------------------------------------------|----------------------------------|-------------|-------|
| (i) A https://ideone.com/mI8QPS                                                                                                    | C Q Peso         | quisar                                                                                                    | ☆自◆命                             | · 🗸 🐠       | - ≡   |
| ideone.com                                                                                                    | 🖀 new code       | 💡 samples                                                                                                    | recent codes                     | sign in     | ^     |
| <pre>esc to close  /&gt; source code  i #include <stdio.h>  int main()</stdio.h></pre>                                                                                                    | close fullscreen | http://ideor<br>language:<br>created:<br>visibility: Share -<br><script sro<br="">type="text</td><td>ne.com/ml8QPS<br>C<br>2 seconds ago<br>or Embed source code<br>c="http://ideone.com/e.j:<br>t/javascript" ></script> | s/ml8QPS"                        | Feedback    |       |
| <pre>     input &amp; Output     Compilation error time: 0 memory: 9432 signal:0     prog.c: In function 'main':     prog.c:9:16: error: 'num' undeclared (first use in this function)         scanf("%d", %num);</pre> | Save ideone it   |                                                                                                    | here online .<br>Learn How to Co | judge<br>de | 0.37s |